# Manuel d'Utilisation Concise Version

55

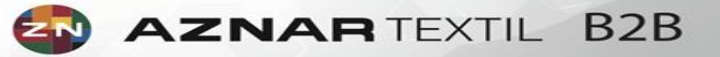

AZNARTEXTIL B2B

Aznar Textil, est engagé à fournir le meilleur service client et possède les outils afin de fournir le plus haut niveau de productivité. Pour cela, l'entreprise a lancée un portail "Business to Business" avec la volonté d'améliorer et d'augmenter la communication, en offrant un outil qui, grâce à ses fonctionnalités, augmente l'efficacité de la gestion administrative de nos clients, rendant l'information disponible, ainsi que d'autres aspects de la prévision et la gestion des stocks.

Le site Web offre des services abordables aux clients Aznar Textil conformément à l'autorisation correspondante accordée. Le site, en particulier dans son contenu, est susceptible d'évoluer, et ainsi l'information et les services offerts sur celui-ci peuvent être modifiés.

### ACCESS

#### 

Il y a deux méthodes pour entrer sur le portail B2B :

1 -. Grace à l'accès de la zone client, disponible sur le site de l'entreprise www.aznartextil.com

2 - Sur https://b2b.aznartextil.com

Sur cette page, vous pouvez accéder au portail services client une fois que vous vous êtes enregistré avec votre nom d'utilisateur et votre mot de passe que nous vous avons envoyé, soit :

- Demande d'envoie de mot de passe.
- Demande données d'accès au portail.

Le site offre des services uniquement aux client Aznar Textil.

Utilisez Mozilla of Firefox V.11 ou un moteur de recherche plus récent est recommandé. A tout moment vous pouvez appuyer sur la touche F11 pour effectuer une capture d'écran.

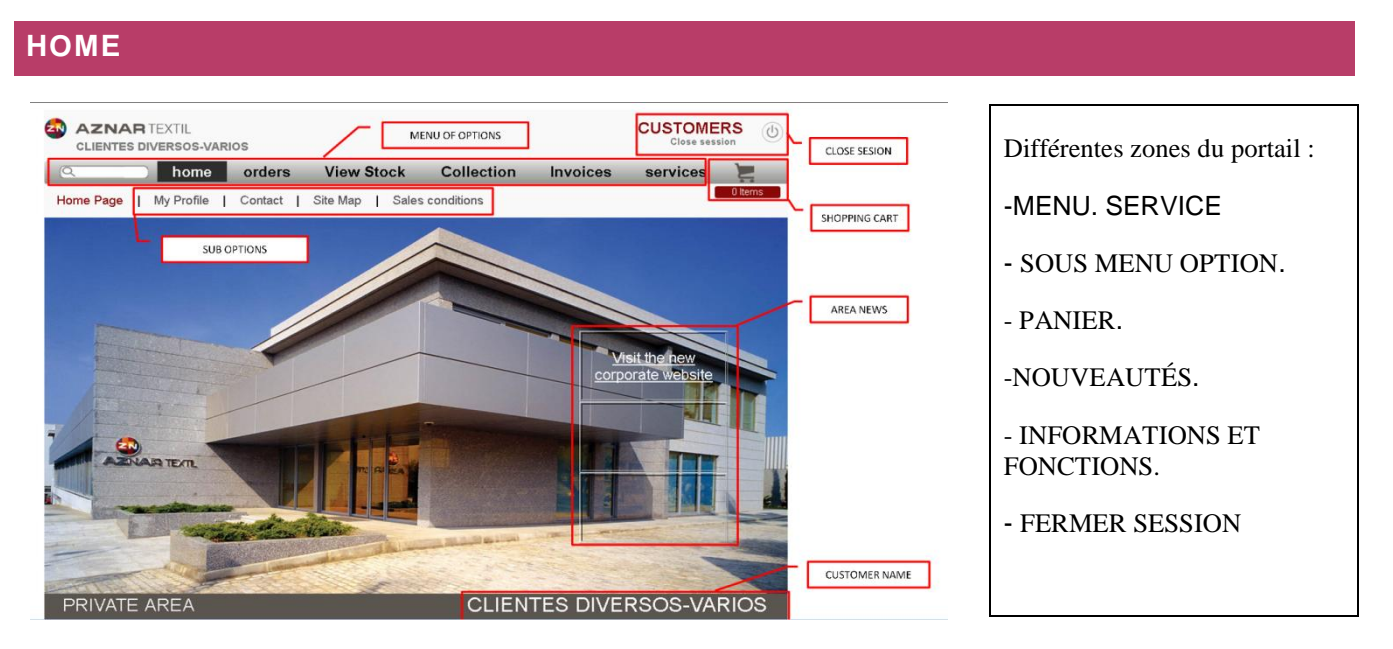

Une fois l'accés validé, on accède à la page principale du portail B2B où les services sont structurés dans un menu horizontal.

A leur tour, ils sont liés aux différentes options et fonctionnalités

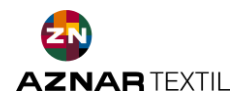

### **VUE SUR LE STOCK**

Deux types de filtres, à savoir le filtre déroulant, où l'option existante dans la liste est triée et sélectionnée; filtre de contexte, où une série de caractères (4 caractères minimum) sont introduits.

Les options Effacer et Appliquer nous permettent, respectivement, d'effacer la sélection actuelle ou de l'accepter.

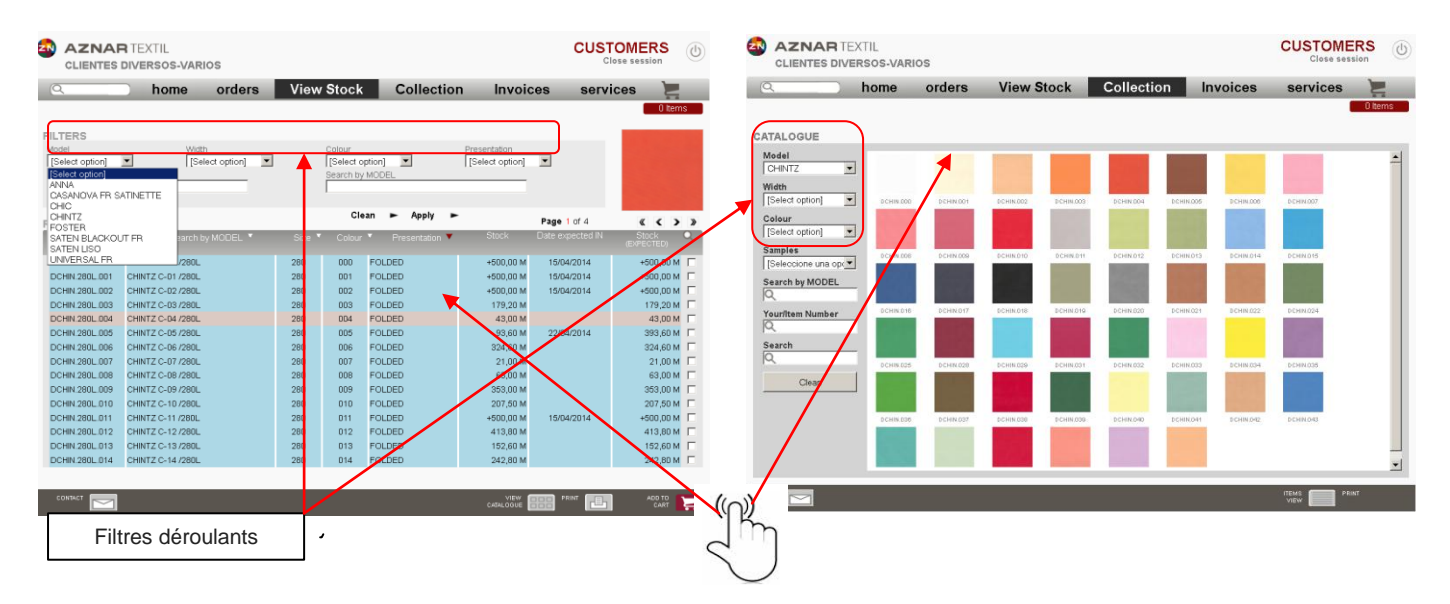

À l'aide des touches fléchées, vous pouvez vous déplacer à travers les lignes, affichant l'image en haut à droite de l'écran correspondant aux éléments surlignés en rouge. En cliquant sur cette image, il est maximisé.

En cliquant sur l'article en ligne, nous interrogeons nos stocks où l'information en temps réel peut être trouvé sur le stock de l'article, la quantité et la date prévue d'entrée dans notre entrepôt, des informations et des documents techniques et des images si des offres sont liées.

| AZNAR TEXTIL<br>CLIENTES DIVERSOS-VARIOS                                                                       |                                                       |                                 |                  |           | CUSTOMERS<br>Close session | <b>S</b> |
|----------------------------------------------------------------------------------------------------|-------------------------------------------------------|---------------------------------|------------------|-----------|----------------------------|----------|
| A home                                                                                                    | orders                                                | View Stock                      | Collection       | Invoices  | services                   |          |
| Oltems CHINTZ - C-01 /280L / DCHIN.280L.001 Item Detail Technical Information Pictures Documents               |                                                       |                                 |                  |           |                            |          |
|                                                                                                    |                                                       |                                 |                  | <u>\</u>  |                            | _        |
| Stock<br>Date expected IN<br>Expected Quantity<br>Production Time Estimated (days)<br>Standard metres per roll | +500,00 M<br>15/04/2014<br>+500,00 M<br>29<br>40,00 M | Roll Service 0<br>Total: 0.00 ¢ | y Price Roll y   |           | •                          |          |
| OTHER COLORS                                                                                                   |                                                       |                                 |                  | E         | CHIN.280L.001              |          |
| COLOR 000 COLOR 002                                                                                            | COLOR 003                                             | COLOR 004 COL                   | DR 005 COLOR 006 | COLOR 007 | COLOR 008                  | •<br>•   |
| BACK CONTACT                                                                                                   |                                                       |                                 |                  |           | PRINT                      |          |

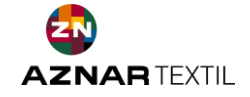

#### **PROCESSUS D'ACHAT**

A travers les filtres, nous sélectionnons les articles de cet écran que nous souhaitons acheter et nous pouvons lancer le processus d'achat de deux façons: en cliquant directement sur l'un des éléments de la liste ou sur l'icône.

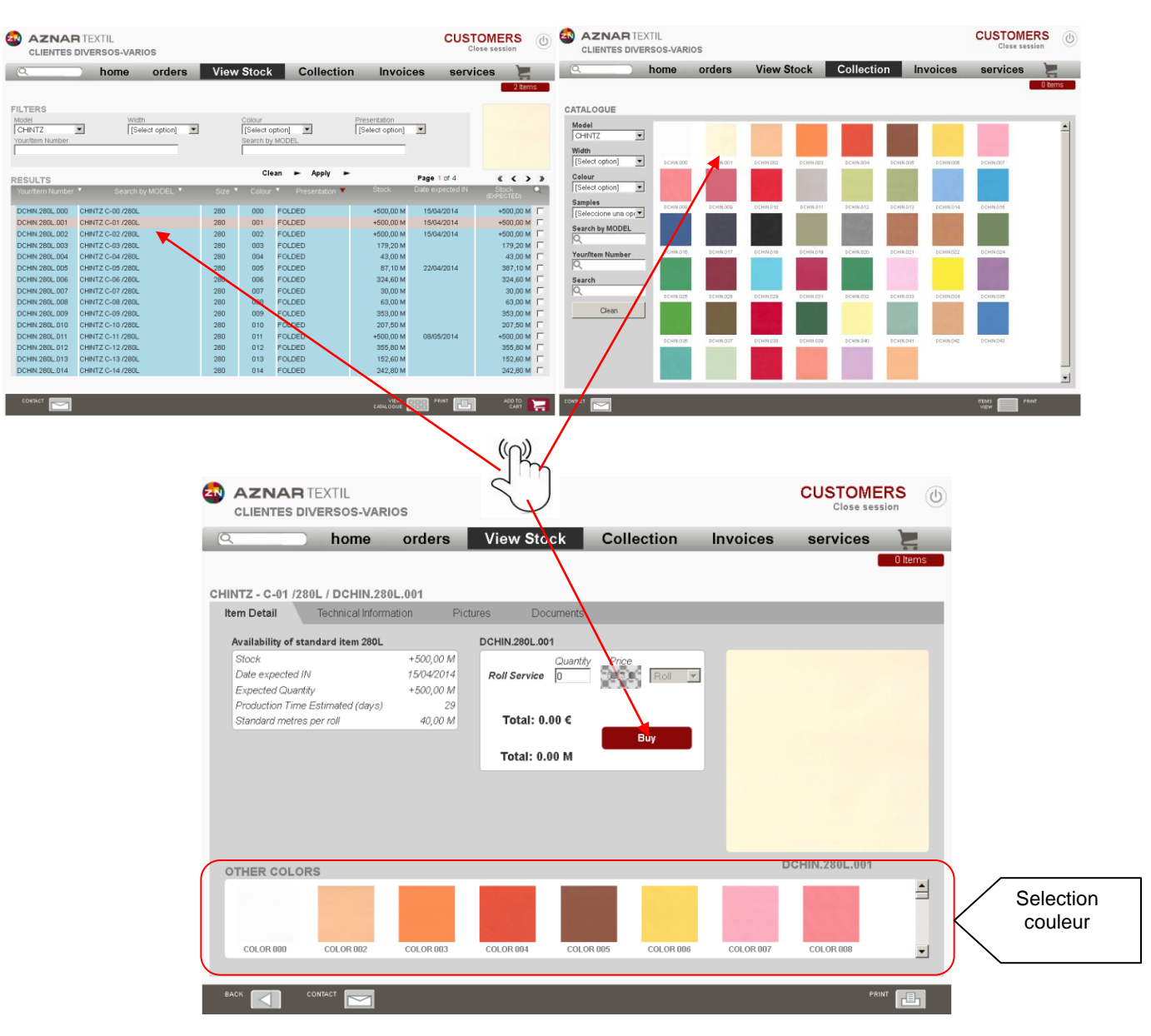

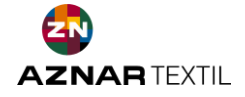

### **COMMENT GERER SON PANIER**

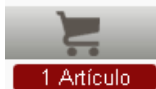

La gestion des achats se fait à partir de l'icône dans le coin supérieur droit de l'écran, avec un indicateur du nombre d'articles que nous avons achetés.

Cliquer nous redirige vers le détail et les lignes dans le panier où nous pouvons effectuer diverses actions.

Cela nous permettra d'examiner les articles achetés avant de terminer la commande. Depuis la barre de fonctions au bas de la fenêtre, vous pouvez effectuer différentes actions:

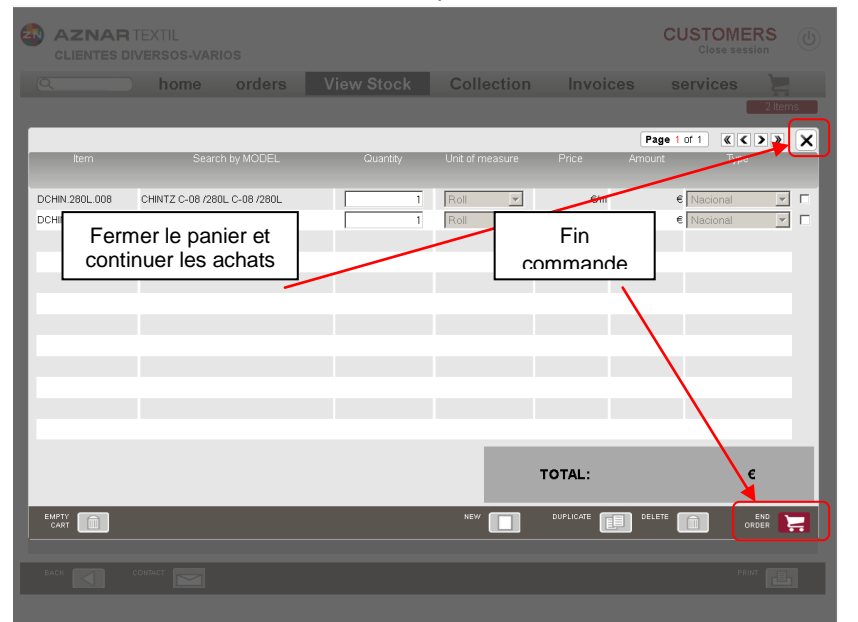

-Panier vide: Supprime toutes les lignes.

-Nouveau: Nous redirige vers l'écran de stock pour ajouter de nouveaux éléments dans le panier.
-Dupliquer: Utilise la case à cocher

et en sélectionnant l'option Dupliquer peut copier les lignes du panier.

-Delete: Supprime les lignes selectionnés.

-Fin commande: Nous utilisons cet écran pour valider les options et les données de livraison.

Après avoir vérifié les articles, entrez l'adresse de livraison correspondante et toutes les observations que nous considérons nécessaire pour les données de votre commande.

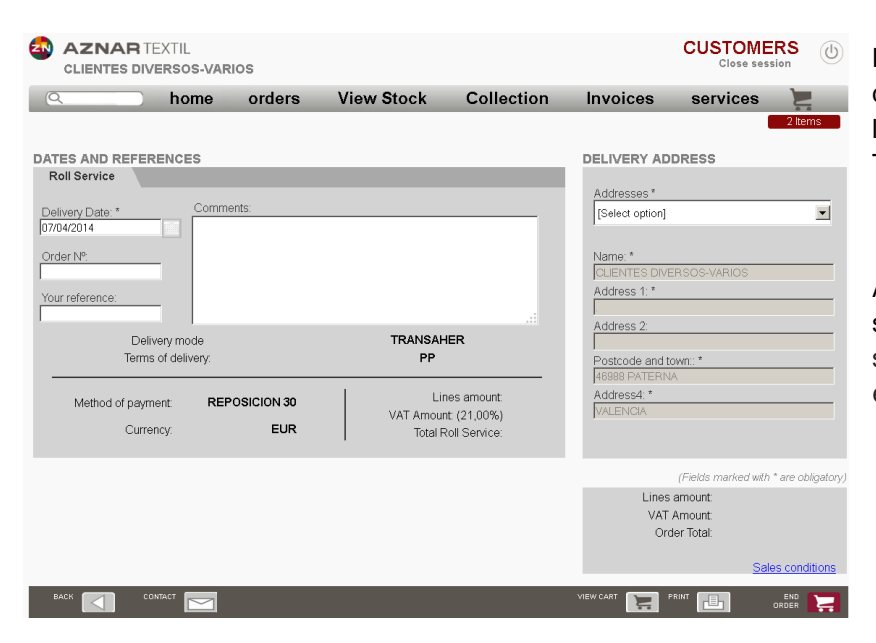

Le bouton va traiter les données et intégrer le portail B2B dans le système d'information d'Aznar Textil.

A partir de ce moment, la commande sera automatiquement prise en charge selon les politiques et procédures établies par AZNAR TEXTIL.

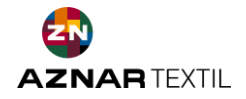

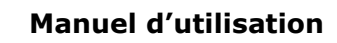

## ASSISTANCE TECHNIQUE

Le premier niveau de soutien sera fourni par notre directeur des ventes, qui permettra de résoudre les questions les plus courantes qui sont posées.

Si vous avez des problèmes, s'il vous plaît contacter notre service technique par téléphone au 0034 961340848 ou via notre adresse mail <u>helpdesk@aznartextil.com</u>.

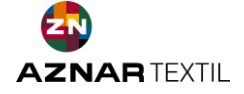